## **FBI Criminal History Check Instructions**

Applying for an FBI Criminal History Check is a four-step process:

- 1. Register online with the fingerprinting vendor
- 2. Submit fingerprints at a fingerprinting location
- 3. Provide Human Resources with a receipt from the fingerprinting location
- 4. Provide Human Resources with a copy of your results. Results will be sent via U.S. mail to the address you provide during online registration. Once you have submitted your fingerprints at a fingerprinting location, you can expect to receive the results within three weeks.

See below for step-by-step instructions. Please pay close attention to details to avoid unnecessary trips to the fingerprint locations and associated costs.

### Step 1: Visit <a href="https://uenroll.identogo.com/">https://uenroll.identogo.com/</a>

Step 2: Enter "1KG756" for the Service Code and click "Go."

### **IdentoGO** English • Enter your Service Code to get started. Don't know your Service Code? Contact your agency or click here. IdentoGO® has a growing number of convenient locations across the U.S. to meet your identity-related needs Check the Status of your Service Manage an existing Appointment Reschedule an existing appointment or schedule a retake We provide the following additional services. STATE State History Check **Fingerprint Cards** Photo Services Request a copy of your criminal history record Collect your fingerprint images for a fingerprint Two professional 2x2 photos for passport and from a participating State card (FD-258). visa documents 2017 @ IdentoGO®. All rights reserved Privacy Policy

Step 3: Select "Schedule or Manage Appointment."

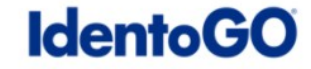

| 1KG    | 756 - Pennsylvania DHS-Employee >=14 Years Contact w/ Children                                                                          |
|--------|----------------------------------------------------------------------------------------------------|
| < Back | to Home                                                                                                    |
|        | Schedule or Manage Appointment<br>Schedule an in-person appointment or change an existing appointment.                                  |
|        | What do I need to bring to enrollment?<br>Find out which documents you need to bring to the enrollment center to facilitate processing. |
|        | Locate an Enrollment Center<br>Locate and get directions to an enrollment center near you.                                              |
|        | Submit A Fingerprint Card by Mail<br>Complete the pre-enrollment information necessary to submit a fingerprint card enrollment by mail. |

Step 4: Enter your legal name and date of birth. Please note that you must enter "NMN" if you do not have a middle name.

| <b>Idento</b> | G | 0 |
|---------------|---|---|
|---------------|---|---|

| dentoGO                                                    |                                                                                                    |                                                                                         | English •                                   |
|------------------------------------------------------------|----------------------------------------------------------------------------------------------------|-----------------------------------------------------------------------------------------|---------------------------------------------|
| KG756 - Pennsylv                                           | ania DHS-Employee >=14 \                                                                                   | Years Contact w/ Children                                                               |                                             |
|                                                            | Ess                                                                                                    | sential Info Citizenship Personal Q                                                     | uestions Per                                |
| Please enter your information b<br>r 'Cancel' to exit.     | elow (letters, spaces, hyphens (-), and apostrop Name / Method of Co                                       | ohes (') are allowed in name fields). Then click 'Next' to check the                    | * Required Fields<br>status of your service |
| Legal Name must match     Remember the phone nu Legal Name | exactly on all identification documents brought to er<br>mbers and/or email address provided below, as the | nrollment.<br>y will be used to retrieve your information during your in-person enrolli | nent.                                       |
| * First Name                                               |                                                                                                    | * Middle Name (or NMN if no middle name)                                                |                                             |
| * Last Name                                                |                                                                                                    | Suffix Choose One V                                                                     |                                             |
| Date of Birth                                              |                                                                                                    |                                                                                         |                                             |
| * Date of Birth                                            |                                                                                                    |                                                                                         |                                             |
|                                                            | * Confirm Date of Birth                                                                                    |                                                                                         |                                             |

At the bottom of this page, you will have to enter either an email address or a phone number. Please ensure that you indicate your preferred method of contact, and then click "Next."

| * Method of Contact (at least one method is required) |               |
|-------------------------------------------------------|---------------|
| Email                                                 | Confirm Email |
| Country Code                                          | Phone 1       |
| United States •                                       |               |
| Country Code                                          | Phone 2       |
| United States •                                       | ()            |
| * Preferred Method of Contact                         |               |
| Email                                                 |               |
|                                                       |               |
| × Cancel                                              | Next >        |

Step 5: Enter your citizenship information and then click "Next."

| dentoGO                                  |                                   |                                                         |                    |               | English           |
|------------------------------------------|-----------------------------------|---------------------------------------------------------|--------------------|---------------|-------------------|
| 1KG756 - Pennsylvania                    | DHS-Employee >                    | =14 Years Conta                                         | act w/ Children    | n             |                   |
|                                          | Essential Info                    | Citizenship                                             | Personal Questions | Personal Info |                   |
|                                          |                                   |                                                         |                    |               | * Required Fields |
| Please enter your information below. The | en click 'Next' to continue or 'C | cancel' to exit.                                        |                    |               |                   |
| Citizenship                              |                                   |                                                         |                    |               |                   |
| * Country of Birth                       |                                   |                                                         |                    |               |                   |
| Choose One                               |                                   | •                                                       |                    |               |                   |
| City of Birth                            |                                   |                                                         |                    |               |                   |
| * Country of Citizanshin                 |                                   |                                                         |                    |               |                   |
| Choose One                               |                                   |                                                         |                    |               |                   |
| ingen produktion gruppin                 |                                   |                                                         |                    |               |                   |
| × Cancel                                 |                                   |                                                         |                    | < Back        | Next >            |
|                                          |                                   |                                                         |                    |               |                   |
|                                          |                                   | 2017 © IdentoGO®. All rights reserved<br>Privacy Policy |                    |               |                   |

**Step 6:** Answer the questions listed then click "Next." **Please** contact <u>act153@andrew.cmu.edu</u> for an Authorization Code (Coupon Code) so that we may cover the cost in advance.

| (G756 - I                                                                                                 | Pennsvlv                                                                                                    | ania D                                       | HS-Emplo                                                                    | ovee >=14 Y                                                     | ears Coi                                                                                             | ntact                                      | w/ Childı                                 | en                                    |                                                                                 | Linglion                                                      |
|----------------------------------------------------------------------------------------------------|----------------------------------------------------------------------------------------------------|----------------------------------------------|-----------------------------------------------------------------------------|-----------------------------------------------------------------|----------------------------------------------------------------------------------------------------|--------------------------------------------|-------------------------------------------|---------------------------------------|---------------------------------------------------------------------------------|---------------------------------------------------------------|
|                                                                                                    | Employer                                                                                                    | >                                            | Citizenship                                                                 | Persona                                                         | al Questions                                                                                         |                                            | Personal Info                             | >                                     | Address                                                                         | $\rightarrow$                                                 |
|                                                                                                    |                                                                                                    |                                              |                                                                             |                                                                 |                                                                                                    |                                            |                                           | /                                     |                                                                                 | * Required Fiel                                               |
| lease answer                                                                                              | the questions be                                                                                                    | low. Then c                                  | lick 'Next' to conti                                                        | inue or 'Cancel' to e                                           | exit.                                                                                                |                                            |                                           |                                       |                                                                                 |                                                               |
| * Have you eve                                                                                            | er used an alias?                                                                                                    |                                              |                                                                             |                                                                 |                                                                                                    |                                            |                                           |                                       | O Ye                                                                            | es 🔿 No                                                       |
| *                                                                                                    |                                                                                                    |                                              |                                                                             | 0                                                               |                                                                                                    |                                            |                                           |                                       |                                                                                 | 0.11                                                          |
| * is your mailin                                                                                          | ng address the sa                                                                                                    | me as your r                                 | esidential address:                                                         | 7                                                               |                                                                                                    |                                            |                                           |                                       |                                                                                 | es () No                                                      |
| * Do you have                                                                                             | an Authorization                                                                                                    | Code (Coup                                   | on Code) that you                                                           | will be using as a me                                           | thod of paymen                                                                                       | t?                                         |                                           |                                       | <b>•</b> Ye                                                                     | es 🔿 No                                                       |
| NOTE: Please                                                                                              | nave Authorization (                                                                                                    | Code avallable                               | to enter on the websi                                                       | te later in the scheduling                                      | process.                                                                                             |                                            |                                           |                                       |                                                                                 |                                                               |
|                                                                                                    |                                                                                                    |                                              |                                                                             |                                                                 |                                                                                                    |                                            |                                           |                                       |                                                                                 |                                                               |
| × Cancel                                                                                                  | )                                                                                                    |                                              |                                                                             |                                                                 |                                                                                                    |                                            |                                           |                                       | < Back                                                                          | Next >                                                        |
|                                                                                                    |                                                                                                    |                                              |                                                                             |                                                                 |                                                                                                    |                                            |                                           |                                       |                                                                                 |                                                               |
|                                                                                                    |                                                                                                    |                                              |                                                                             | 2017 © Idento                                                   | GO®. All rights reserv                                                                               | ed                                         |                                           |                                       |                                                                                 |                                                               |
|                                                                                                    |                                                                                                    |                                              |                                                                             |                                                                 |                                                                                                    |                                            |                                           |                                       |                                                                                 |                                                               |
| 7: Enter                                                                                                  | r your pe                                                                                                    | rsonal                                       | informat                                                                    | ion on this                                                     | page.                                                                                                |                                            |                                           |                                       |                                                                                 | English                                                       |
| 7: Enter<br><b>ento</b><br>6756 - P                                                                       | r your pe<br><b>GO</b><br>Pennsylva                                                                                       | rsonal<br>nia DH                             | informat<br>S-Employ                                                        | ion on this<br>ree >=14 Ye                                      | page.<br>ars Cont                                                                                    | tact w                                     | ı/ Childre                                | n                                     |                                                                                 | English                                                       |
| 7: Enter<br><b>ento</b><br>G756 - P                                                                       | r your pe<br>GO<br>'ennsylva                                                                                              | rsonal<br>nia DH                             | informat<br>S-Employ                                                        | ion on this<br>ree >=14 Ye                                      | page.<br>ars Cont                                                                                    | tact w                                     | 1/ Childre                                | n                                     | Documents                                                                       | English                                                       |
| 7: Enter<br>ento<br>G756 - P                                                                              | r your pe<br>GO<br>Pennsylva                                                                                              | nia DH                                       | informat                                                                    | ion on this<br>ree >=14 Ye                                      | page.<br>ars Cont                                                                                    | tact w                                     | <b>// Childre</b><br>Address              | n                                     | Documents                                                                       | English * Required Fields                                     |
| 7: Enter<br>ento<br>G756 - P                                                                              | r your pe<br>GO<br>Pennsylva<br>Citizenship                                                                               | rsonal<br>nia DH                             | informat<br>S-Employ<br>rsonal Questions                                    | ion on this ree >=14 Ye Persor (-), and apostrophes             | page.<br>ars Cont<br>at Info                                                                         | tact w                                     | // Childre<br>Address<br>fields). Then cl | n                                     | Documents                                                                       | English<br>* Required Fields<br>ncel' to exit.                |
| 7: Enter<br>ento<br>G756 - P<br>ase enter your<br>Personal In                                             | r your pe<br>GO<br>ennsylva<br>Citizenship<br>r information belo<br>formation                                             | nia DH                                       | informat                                                                    | ion on this ree >=14 Ye Persor (-), and apostrophes             | page.<br>ars Cont<br>at Info<br>s (') are allowed                                                    | tact w                                     | // Childre<br>Address<br>fields). Then cl | n                                     | Documents                                                                       | English<br>* Required Fields<br>ncel' to exit.                |
| 7: Enter<br>ento<br>G756 - P<br>ase enter your<br>Personal In<br>O us                                     | r your pe<br>GO<br>Pennsylva<br>Citizenship<br>r information belo<br>formation                                            | nia DH                                       | informat<br>S-Employ<br>rsonal Questions                                    | ion on this ree >=14 Ye Persor (-), and apostrophes             | page.<br>ars Cont<br>al Info                                                                         | tact w                                     | // Childre<br>Address<br>fields). Then cl | n                                     | Documents                                                                       | English<br>* Required Fields<br>ncel' to exit.                |
| 7: Enter<br>ento<br>G756 - P<br>ase enter your<br>Personal In<br>O us                                     | r your pe<br>GO<br>Pennsylva<br>Citizenship<br>r information belo<br>formation                                            | nia DH                                       | informat<br>S-Employ<br>rsonal Questions<br>spaces, hyphens i               | ion on this ree >=14 Ye Persor (-), and apostrophe              | page.<br>ars Cont<br>at Info<br>s (') are allowed                                                    | tact w<br>d in name                        | // Childre<br>Address<br>fields). Then cl | n<br>ick 'Next' to c                  | Documents<br>continue or 'Car                                                   | English<br>* Required Fields<br>ncel' to exit.                |
| 7: Enter<br>ento<br>G756 - P<br>ase enter your<br>Personal In<br>• US<br>• Height                         | r your pe<br>GO<br>Pennsylva<br>Citizenship<br>r information belo<br>formation<br>Metric                                  | nia DH                                       | informat<br>S-Employ<br>rsonal Questions<br>spaces, hyphens of<br>we        | ion on this ree >=14 Ye Persor (-), and apostropher sight Ibs   | page.<br>ars Cont<br>al Info<br>s (') are allowed<br>- Hair Colo<br>Choose                           | tact w<br>d in name<br>r<br>e One          | // Childre<br>Address<br>fields). Then cl | ick 'Next' to c                       | Documents<br>continue or 'Car<br>olor<br>oose One                               | English<br>* Required Fields ncel' to exit.                   |
| 7: Enter<br>ento<br>G756 - P<br>ase enter your<br>Personal In<br>• Us<br>• Height<br>1                    | r your pe<br>GO<br>Pennsylva<br>Citizenship<br>r information beken<br>iformation<br>Metric<br>the ft<br>mguage (Receiptor | rsonal<br>nia DH<br>Pe<br>ow (letters, s     | informat S-Employ rsonal Questions spaces, hyphens i in wwe in              | ion on this ree >=14 Ye Persor (-), and apostropher eight Ibs   | page.<br>ars Cont<br>al Info<br>s (') are allowed<br>• Hair Colo<br>Choose<br>• Gender               | tact w<br>d in name<br>r<br>e One          | // Childre                                | ick 'Next' to c                       | Documents<br>continue or 'Car<br>olor<br>oose One                               | English * Required Fields ncel' to exit.                      |
| 7: Enter<br>ento<br>G756 - P<br>ase enter your<br>Personal In<br>O US<br>Height                           | r your pe<br>GO<br>ennsylva<br>Citizenship<br>r information belo<br>formation<br>Metric<br>t ft                           | nia DH<br>Pe<br>ow (letters, s               | informat S-Employ rsonal Questions spaces, hyphens of in we in mmunication) | ion on this ree >=14 Ye Persor (-), and apostropher sight Ibs   | Page.<br>ars Cont<br>al info<br>s (') are allowed<br>• Hair Colo<br>- Choose<br>• Gender<br>- Choose | tact w<br>d in name<br>r<br>e One<br>e One | // Childre                                | Eye C<br>• Eye C<br>• Ch<br>ose One   | Documents<br>continue or 'Car<br>olor<br>oose One<br>* Ethnici                  | English<br>* Required Fields ncel' to exit.                   |
| 7: Enter<br>ento<br>G756 - P<br>ase enter your<br>Personal In<br>Personal In<br>US<br>Height              | r your pe<br>GO<br>Pennsylva<br>Citizenship<br>r information belor<br>iformation<br>Metric<br>t ft<br>mguage (Receipt:    | rsonal<br>nia DH<br>Pe<br>ow (letters, s     | informat                                                                    | ion on this ree >=14 Ye Persor (-), and apostropher sight Ubs v | page. ars Cont<br>at Info s (') are allowed Gender - Choose Gender - Choose                          | tact w<br>d in name<br>r<br>e One          | // Childre                                | Eye C<br>• Eye C<br>• Ch<br>• ose One | Documents<br>continue or 'Car<br>oose One<br>• Ethnici<br>• Cho                 | English * Required Fields ncel' to exit.  tty ose One  *      |
| 7: Enter<br>ento<br>G756 - P<br>ase enter your<br>Personal In<br>O US<br>Height                           | r your pe<br>GO<br>ennsylva<br>Citizenship<br>r information belo<br>formation<br>Metric<br>t n                            | rsonal nia DH Pe ow (letters, s s & other co | informat S-Employ rsonal Questions spaces, hyphens of in we in mmunication) | ion on this ree >=14 Ye Persor (-), and apostropher Hight Ibs   | Page.<br>ars Cont<br>al info<br>s (') are allowed<br>• Hair Colo<br>- Choose<br>• Gender<br>- Choose | tact w<br>d in name<br>r<br>e One<br>e One | // Childre                                | Eye C<br>• Eye C<br>• Ch<br>• ose One | Documents<br>continue or 'Car<br>olor<br>oose One<br>• Ethnici<br>• Cho         | English  * Required Fields ncel' to exit.  ty ose One  •      |
| 7: Enter<br>ento<br>G756 - P<br>ase enter your<br>'ersonal In<br>'ersonal In<br>'Preferred Lar<br>English | r your pe<br>GO<br>Pennsylva<br>Citizenship<br>r information belo<br>formation<br>Metric<br>t nguage (Receipt:            | rsonal nia DH Pe ow (letters, s s & other co | informat S-Employ rsonal Questions spaces, hyphens i in we in we            | ion on this ree >=14 Ye Persor (-), and apostropher Hight Ibs   | page.<br>ars Cont<br>al Info<br>s (') are allowed<br>• Hair Colo<br>Choose<br>• Gender<br>Choose     | tact w<br>d in name<br>e One<br>e One      | // Childre                                | Eye C<br>• Eye C<br>• Ch<br>• ose One | Documents<br>continue or 'Car<br>olor<br>oose One<br>* Ethnici<br>Cho<br>* Back | English  * Required Fields ncel' to exit.  ty ose One  Next > |

**Step 8:** Enter your **local** mailing address in the field provided. **This is the address your results will be mailed to.** If you indicated that your residential address is different from your mailing address, you will be prompted to complete additional fields.

| dentoGO                                                                  |               |           |        |          | English           |  |  |
|--------------------------------------------------------------------------|---------------|-----------|--------|----------|-------------------|--|--|
| G756 - Pennsylvania DHS-Employee >=14 Years Contact w/ Children          |               |           |        |          |                   |  |  |
| Personal Questions Personal Info                                         | Address       | Documents | $\geq$ | Location | Dat               |  |  |
|                                                                          |               |           |        |          | * Required Fields |  |  |
| ease enter your information below. Then click 'Next' to continue or 'Can | cel' to exit. |           |        |          |                   |  |  |
| Mailing Address                                                          |               |           |        |          |                   |  |  |
| * Country                                                                |               |           |        |          |                   |  |  |
| Choose One                                                               |               |           |        |          |                   |  |  |
| * Address Line 1                                                         |               |           |        |          |                   |  |  |
|                                                                          |               |           |        |          |                   |  |  |
| Address Line 2                                                           |               |           |        |          |                   |  |  |
|                                                                          |               |           |        |          |                   |  |  |
| * City                                                                   |               |           |        |          |                   |  |  |
|                                                                          | p             |           |        |          |                   |  |  |
| * Bostal Code                                                            |               |           |        |          |                   |  |  |
| Fostal Code                                                              |               |           |        |          |                   |  |  |
|                                                                          |               |           |        |          |                   |  |  |

**Step 9:** Indicate which photo identification document you will bring with you to the fingerprinting location. **You must bring the item you select on the drop-down menu with you to your fingerprinting appointment.** 

| entoGO                                                          |                  |                  |             |               |              |          |        |               | English          |
|-----------------------------------------------------------------|------------------|------------------|-------------|---------------|--------------|----------|--------|---------------|------------------|
| G756 - Pennsylvania DHS-Employee >=14 Years Contact w/ Children |                  |                  |             |               |              |          |        |               |                  |
| Personal Info                                                   | ents to bring to | Address          | ent. Then c | Documents     | ue or 'Cance | Location | $\geq$ | Date and Time | e Required Field |
| locuments                                                       |                  |                  |             |               |              |          |        |               |                  |
| Documents Document Choose One                                   |                  |                  |             |               |              |          |        |               |                  |
| Documents Document Choose One Does the name you are enrol       | ling under mate  | ch the name on a | all documer | nts selected? |              |          |        | O Yes         | V No             |

Indicate whether the name you are enrolling with matches the document you have selected.

\* Does the name you are enrolling under match the name on all documents selected?

○ Yes ○ No

If you select no, please answer the follow-up questions then click "Next."

**Step 10:** Select the location for your fingerprinting appointment. To find the locations closest to Oakland, enter "15213" as the postal code to search by.

| IdentoGC                                                                                                    |                                                                                                    | English •                                                             |
|----------------------------------------------------------------------------------------------------|----------------------------------------------------------------------------------------------------|-----------------------------------------------------------------------|
| 1KG756 - Penns                                                                                                    | ylvania DHS-Employee >=14 Years C                                                                                                    | contact w/ Children                                                   |
| Address                                                                                                    | Documents Location                                                                                                    | Date and Time                                                         |
|                                                                                                    |                                                                                                    | * Required Fields                                                     |
| Enter a Postal Code, City,<br>to continue or 'Cancel' to e<br>Note: Your registration is r<br>Search for an Enrollment ( | Airport Code or Special Location Access Code to 'Search' for a lo<br>xit.<br>of yet complete. You must select a location, as well as a date/time on<br>center by Postal Code, City and State, or Airport Code. | the following pages prior to receiving your appointment confirmation. |
| 15213                                                                                                    | Q Use My Location Q Search                                                                                                    |                                                                       |
| × Cancel                                                                                                    |                                                                                                    | < Back Next >                                                         |

Click the location of your choice to expand the selection and click "Next" to move on to the next page. **Information on locations is provided at the end of this document.** 

|   | Location                                                                                                    | Address                                                | Next 7 Days               | Distance |
|---|----------------------------------------------------------------------------------------------------|--------------------------------------------------------|---------------------------|----------|
| ~ | <ul> <li>Pittsburgh, PA</li> </ul>                                                                           | 1699 Washington Rd                                     | 86 appointments available | 8.43 mi  |
|   | <ul> <li>IdentoGO</li> <li>1699 Washington Rd</li> <li>Ste 102</li> <li>Pittsburgh, PA 15228-1629</li> </ul> | <b>Hours</b> :<br>Monday - Friday: 09:30 AM - 03:30 PM |                           | Next >   |

**Step 11:** Enter the Authorization Code (Coupon Code) provided to you by the Act 153 Compliance office and select 'Apply Coupon'. Click 'Next', then select a date and time to request a specific appointment or check the box to indicate you will be attending on a walk-in basis. Please note that appointments will take priority over walk-ins. Click "Submit" when you are done.

|                                                                                                    | Pennsylv                                                                                     | /ania D                                                  | HS-Emplo                                                                                                   | oyee >=                                     | 14 Years                                                                                                    | Contac                                                                             | ct w/ Children                                                           |                                     |                                                  |
|----------------------------------------------------------------------------------------------------|----------------------------------------------------------------------------------------------|----------------------------------------------------------|----------------------------------------------------------------------------------------------------|---------------------------------------------|----------------------------------------------------------------------------------------------------|------------------------------------------------------------------------------------|--------------------------------------------------------------------------|-------------------------------------|--------------------------------------------------|
|                                                                                                    | Documents                                                                                    | $\geq$                                                   | Location                                                                                                   |                                             | Payment                                                                                                    |                                                                                    | Date and Time                                                            | $\geq$                              |                                                  |
| er Payment Ir                                                                                                    | formation                                                                                    |                                                          |                                                                                                    |                                             |                                                                                                    |                                                                                    |                                                                          |                                     | * Required Field                                 |
| ase enter yo                                                                                                    | our payment inform                                                                           | nation below.                                            | Then click 'Next'                                                                                          | to complete yo                              | our transaction or                                                                                          | 'Cancel' to e                                                                      | xit.                                                                     |                                     |                                                  |
| Ithorization                                                                                                    | Code                                                                                         | Jue                                                      |                                                                                                    |                                             |                                                                                                    |                                                                                    | 1KG756 - Pennsylvania<br>Contact w/ Children                             | DHS-Employee                        | >=14 Years \$22.60                               |
|                                                                                                    |                                                                                              |                                                          | Apply Coupon                                                                                               |                                             |                                                                                                    |                                                                                    | Total Amount Due                                                         |                                     | \$22.60<br>(non-refundable)                      |
|                                                                                                    |                                                                                              |                                                          |                                                                                                    |                                             |                                                                                                    |                                                                                    |                                                                          |                                     | (                                                |
|                                                                                                    |                                                                                              |                                                          |                                                                                                    |                                             |                                                                                                    |                                                                                    |                                                                          |                                     |                                                  |
| × Cancel                                                                                                    |                                                                                              |                                                          |                                                                                                    |                                             |                                                                                                    |                                                                                    |                                                                          | < ₿                                 | ack Next >                                       |
|                                                                                                    |                                                                                              |                                                          |                                                                                                    |                                             |                                                                                                    |                                                                                    |                                                                          |                                     |                                                  |
|                                                                                                    |                                                                                              |                                                          |                                                                                                    | 20                                          | 17 © IdentoGO®. All righ                                                                                    | ts reserved                                                                        |                                                                          |                                     |                                                  |
|                                                                                                    |                                                                                              |                                                          |                                                                                                    |                                             | Privacy Policy                                                                                              |                                                                                    |                                                                          |                                     |                                                  |
|                                                                                                    |                                                                                              |                                                          |                                                                                                    |                                             |                                                                                                    |                                                                                    |                                                                          |                                     |                                                  |
|                                                                                                    |                                                                                              |                                                          |                                                                                                    |                                             |                                                                                                    |                                                                                    |                                                                          |                                     |                                                  |
| onto                                                                                                    | GO                                                                                           |                                                          |                                                                                                    |                                             |                                                                                                    |                                                                                    |                                                                          |                                     | Faire                                            |
| ento                                                                                                    | GO                                                                                           |                                                          |                                                                                                    |                                             |                                                                                                    |                                                                                    |                                                                          |                                     | English                                          |
| ento                                                                                                    | GO                                                                                           | ania DI                                                  | HS-Emplo                                                                                                   | )vee >=                                     | 14 Years                                                                                                    | Conta                                                                              | ct w/ Children                                                           | S.                                  | English                                          |
| ento<br>756 -                                                                                                    | <b>GO</b><br>Pennsylv                                                                        | ania Dl                                                  | HS-Emplo                                                                                                   | oyee >=                                     | 14 Years                                                                                                    | Conta                                                                              | ct w/ Children                                                           |                                     | English                                          |
| ento<br>1756 -                                                                                                    | Documents                                                                                    | ania Di                                                  | HS-Emplo                                                                                                   | oyee >=                                     | 14 Years                                                                                                    | Conta                                                                              | ct w/ Childrer                                                           |                                     | English                                          |
| ento<br>756 - 1                                                                                                    | Documents                                                                                    | ania Di                                                  | HS-Emplo                                                                                                   | oyee >=                                     | 14 Years Date and Time                                                                                      |                                                                                    | ct w/ Children                                                           | evit If you go                      | * Required Field                                 |
| ento<br>756 - I<br>ect a prefe                                                                                                    | Pennsylv<br>Documents<br>rred date and tin<br>or the available t                             | ania DI                                                  | HS-Emplo<br>Location<br>ppointment at th<br>ppointments are                                                | byee >=                                     | <b>14 Years</b> Date and Time Docation. Then cli k the 'Back' butt                                          | Conta<br>ck 'Submit'<br>on below, to                                               | ct w/ Children                                                           | exit. If you are i                  | * Required Field<br>unable to make an            |
| ento<br>756 - 1<br>ect a prefe<br>pointment fr                                                                                                    | Pennsylv<br>Pennsylv<br>Documents<br>rred date and tin<br>or the available t<br>nent Date ar | ania Di<br>be for your a<br>times or all a<br>and Time ( | HS-Emplo<br>Location<br>ppointment at th<br>ppointments are<br>first availab                               | e specified k                               | 14 Years<br>Date and Time<br>Date and Time<br>Decation. Then clii<br>k the 'Back' butt<br>k the 'Back' butt | Contac<br>ck 'Submit'<br>on below, to<br>ult)                                      | ct w/ Children<br>to confirm or 'Cancel' to<br>o select another location | exit. If you are t                  | English<br>* Required Field<br>unable to make an |
| ento<br>756 - I<br>ect a prefe<br>pointment fo<br>ppointm                                                                                                    | Pennsylv<br>Documents<br>rred date and tin<br>or the available t                             | ania DI                                                  | HS-Emplo<br>Location<br>ppointment at th<br>ppointments are<br>first availab<br>Select Time                | e specified k<br>booked, clic               | 14 Years<br>Date and Time<br>bocation. Then clii<br>k the 'Back' butt<br>/ed by defau                       | Contac<br>ck 'Submit'<br>on below, to<br>ult)<br>Walk In                           | ct w/ Children                                                           | exit. If you are i                  | English<br>* Required Field<br>unable to make an |
| ento<br>756 -<br>ect a prefe<br>pointment fr<br>ppointm<br>Select Date<br>Choose                                                                                                    | Pennsylv<br>Pocuments<br>rred date and tin<br>or the available t<br>ment Date ar             | ania Di<br>be for your a<br>imes or all a<br>and Time (  | Location<br>Location<br>ppointment at th<br>ppointments are<br>first availab<br>Select Time<br>- Choose On | e specified k<br>booked, clic<br>le display | 14 Years<br>Date and Time<br>Date and Time<br>Date and Time<br>Ved by defau                                 | Contac<br>ck 'Submit'<br>on below, to<br>ult)                                      | ct w/ Children                                                           | exit. If you are i                  | English<br>* Required Field<br>unable to make an |
| ento<br>756 - I<br>ect a prefe<br>xointment fo<br>ppointm<br>Select Date<br>- Choose                                                                                                    | Pennsylv<br>Documents<br>rred date and tim<br>or the available to<br>hent Date ar            | ania DI                                                  | Location<br>Location<br>ppointment at th<br>ppointments are<br>first availab<br>Select Time<br>Choose On   | e specified k<br>booked, clic<br>le display | 14 Years<br>Date and Time<br>Date and Time<br>bocation. Then cli<br>k the 'Back' butt<br>yed by defau       | Contac<br>ck 'Submit'<br>on below, to<br>ult)<br>Walk In<br>tote:<br>ischeduled ap | ct w/ Children                                                           | exit. If you are i<br>ver walk-ins. | * Required Field<br>unable to make an            |
| ect a prefe<br>cointment for<br>ppointm<br>Select Date<br>- Choose                                                                                                    | Pennsylv<br>Pocuments<br>rred date and tim<br>or the available t<br>ment Date ar             | ania Di<br>he for your a<br>imes or all a<br>and Time (  | HS-Emplo<br>Location<br>ppointment at th<br>ppointments are<br>first availab<br>Select Time<br>Choose On   | byee >=                                     | 14 Years<br>Date and Time<br>Date and Time<br>Date and Time<br>Ved by defau                                 | Contar<br>ck 'Submit'<br>on below, to<br>ult)<br>Walk In<br>lote:<br>ccheduled ap  | ct w/ Children                                                           | exit. If you are t                  | * Required Field                                 |
| ento<br>756 - I<br>ect a prefe<br>continent fo<br>ppointm<br>Select Date<br>- Choose                                                                                                    | Pennsylv<br>Documents<br>rred date and tim<br>or the available t<br>hent Date ar<br>e One    | ania DI                                                  | Location<br>Location<br>ppointment at th<br>ppointments are<br>first availab<br>Select Time<br>Choose On   | e specified k<br>booked, clic<br>le display | 14 Years<br>Date and Time<br>Date and Time<br>boation. Then cli<br>k the 'Back' butt<br>yed by defat        | Contac<br>ck 'Submit'<br>on below, to<br>ult)<br>Walk In<br>tote:<br>bicheduled ap | ct w/ Children                                                           | exit. If you are i<br>ver walk-ins. | * Required Field<br>unable to make an            |
| ect a prefe<br>pointment fr<br>ppointm<br>Select Date<br>- Choose                                                                                                    | Pennsylv<br>Pocuments<br>rred date and tim<br>or the available t<br>e one                    | ania DI                                                  | HS-Emplo<br>Location<br>ppointment at th<br>ppointments are<br>first availab<br>Select Time<br>Choose On   | byee >=                                     | 14 Years<br>Date and Time<br>Date and Time<br>Decation. Then clii<br>k the 'Back' butt<br>yed by defau      | Conta<br>ck 'Submit'<br>on below, to<br>ult)<br>Walk In<br>lote:<br>ccheduled ap   | ct w/ Children                                                           | exit. If you are t                  | * Required Field                                 |
| ento<br>756 - 1<br>2756 - 1<br>2<br>2007 - 2<br>2007 - | Pennsylv<br>Pocuments<br>rred date and tin<br>or the available t<br>nent Date ar<br>e one    | ania Di<br>be for your a<br>imes or all a<br>and Time (  | Location<br>Location<br>ppointment at th<br>ppointments are<br>first availab<br>Select Time<br>- Choose On | e specified k<br>booked, clic<br>le display | 14 Years Date and Time Date and Time Cation. Then cli k the 'Back' butt yed by defau                        | Contac<br>ck 'Submit'<br>on below, to<br>ult)<br>Walk In<br>Iote:                  | ct w/ Children                                                           | exit. If you are i                  | * Required Field<br>unable to make an            |

# **Carnegie Mellon University**

× Cancel

**Step 12:** This final page is your confirmation screen. It will indicate your unique registration ID, the "**UE ID**," as well as the estimated amount due and the methods of payment accepted at the location of your choice. **Bring this information, in addition to the photo identification document indicated in Step 9, to your fingerprint submission location.** 

Click on "Print Status" in the top right corner, and use your printer prompt to **save this page as a PDF**. If you use Google Chrome, you will have "Save as PDF" listed as a local destination when you change printers. If you use a Mac, you may simply have a button in the bottom left to save as PDF. Other browsers will have similar options, such as "Adobe PDF." **If you have any difficulties with saving this page, please contact** <u>act153@andrew.cmu.edu</u> **so we may assist.** 

| dentoGO                                                                                        |                                                                                                    | English        |
|------------------------------------------------------------------------------------------------|----------------------------------------------------------------------------------------------------|----------------|
| ervice Summary                                                                                 |                                                                                                    |                |
| Pennsylvania                                                                                   |                                                                                                    |                |
| 1KG756 - Pennsylvania                                                                          | DHS-Employee >=14 Years Contact w/ Children                                                                                                    | 🖨 Print Status |
| Status as of 11/28/2017                                                                        |                                                                                                    |                |
| Pre-Enrolled<br>You have successfully pre-enr                                                  | olled.                                                                                                    |                |
| Service Details:                                                                               |                                                                                                    |                |
| Date: 11/2<br>UE ID:<br>Applicant:<br>Service: 1KC<br>Estimated Amount Due: \$22               | 8/2017<br>i756 - DHS-Employee >=14 Years Contact w/ Children<br>60                                                                                                    |                |
| We accept the following met<br>Authorization Code, Business                                    | :hods of payment:<br>Check, Money Order, Credit Card 🛛 💴                                                                                                    |                |
| Important!<br>YOU WILL BE REQUIRED 1<br>Legal Name must match exa<br>1. Driver's License issue | O BRING THE FOLLOWING DOCUMENTS TO YOUR ENROLLMENT.<br>tothy on all identification documents brought to enrollment.<br>d by a State or outlying possession of the U.S. |                |
| 1KG756 - Pennsylvania DHS-                                                                     | Employee >=14 Years Contact w/ Children Walk-In Details:                                                                                                    |                |
| Pittsburgh, PA                                                                                 | Note:<br>Scheduled appointments take priority over walk-ins.                                                                                                    |                |
| IdentoGO<br>1699 Washington Rd                                                                 |                                                                                                    |                |

**FINAL STEP:** Go to the location you selected to submit your fingerprints. Upon submission, you will be given a receipt. **This receipt must be provided to the Act 153 Compliance Office for our records.** It can be sent to <u>act153@andrew.cmu.edu</u>.

. .

#### **IdentoGo Fingerprint Submission Locations**

There are four IdentoGo locations near Oakland that accept appointments or walk-ins for fingerprint submission. Listed below are the addresses as well as links to directions for driving or taking public transportation to each location. **The directions are based on the start location being CMU's campus at 5000 Forbes Ave.** You are encouraged to use the direction searches to determine the most efficient route based on your location and the time of day.

3495 Forbes Ave (UPS Store) Pittsburgh, PA 15213 (Oakland, Pittsburgh) Driving Directions: <u>https://goo.gl/maps/AQ9aPHf16F32</u> Public Transit Directions: <u>https://goo.gl/maps/7i8eHzpuHuK2</u>

322 North Shore Drive Building 1B, Suite 200 Pittsburgh, PA 15212 (North Shore, Pittsburgh) Driving Directions: <u>https://goo.gl/maps/N4LJX7dPQNG2</u> Public Transit Directions: <u>https://goo.gl/maps/vduKuChW23D2</u>

8350 Frankstown Avenue Pittsburgh, PA 15221 (Homewood/East Hills, Pittsburgh) Driving Directions: <u>https://goo.gl/maps/cFqAn2bM9yP2</u> Public Transit Directions: <u>https://goo.gl/maps/WqAF1FKPjXt</u>

8158 Perry Hwy Pittsburgh, PA 15237 (McCandless Township) Driving Directions: <u>https://goo.gl/maps/GQv2G36Xb1R2</u> Public Transit Directions: <u>https://goo.gl/maps/kgBT6Kzbgfv</u>

#### Please contact Madeleine Cossell or Nuvia Nishad if you have questions.

Madeleine Cossell Background Clearance Coordinator Email: <u>mcossell@andrew.cmu.edu</u> Phone: 412-268-3210 Nuvia Nishad Recruiting & Staffing Specialist Email: <u>nnishad@andrew.cmu.edu</u> Phone: 412-268-7374

Whitfield Hall 143 North Craig Street Pittsburgh, PA 15213